### BILDGRÖSSE ANPASSEN

Bild mit Windows – Fotoanzeige öffnen:

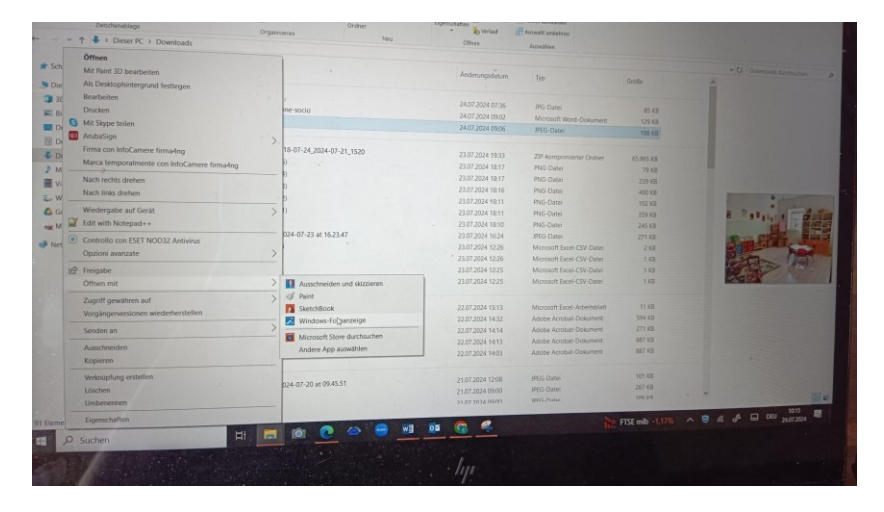

## Bildgröße ändern

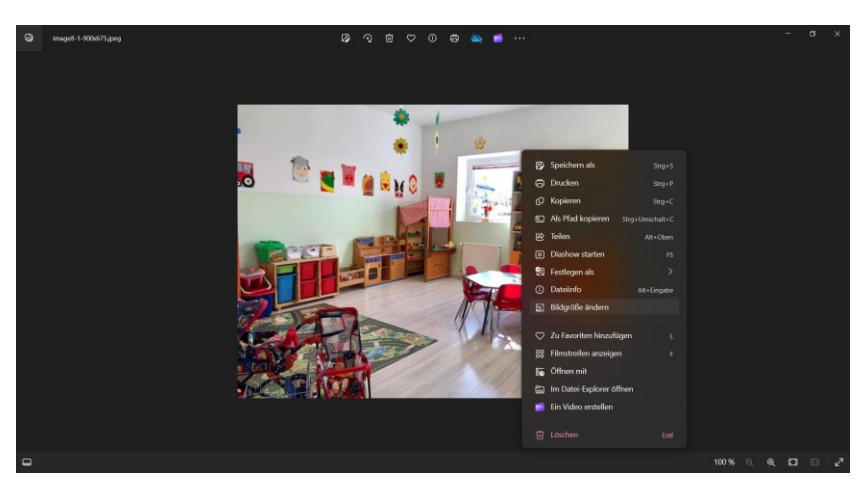

Größe (nicht mehr als 300 KB) anpassen und mit neuem (aussagekräftigem) Name abspeichern

## z.B. Elki\_xy\_Spielraum\_innen

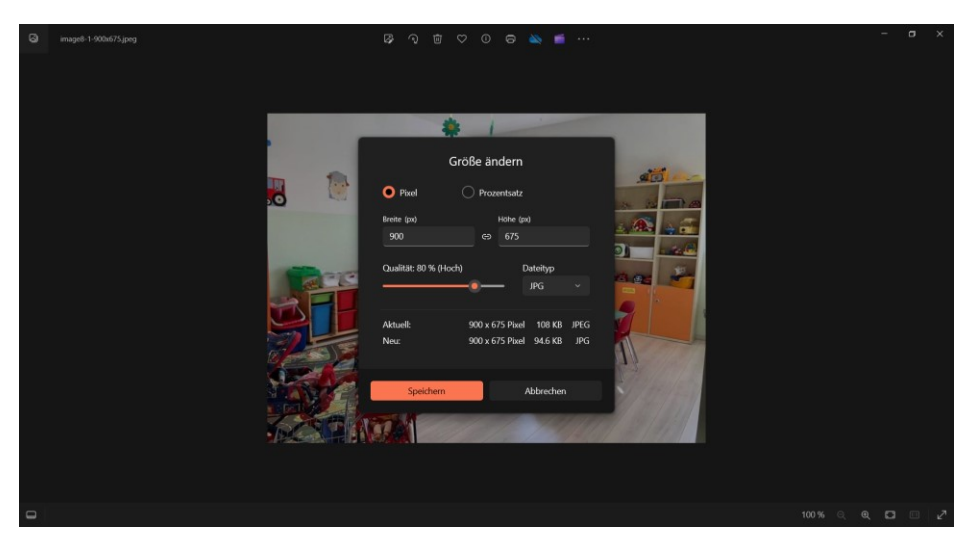

## ODER

### Bild mit Paint öffnen

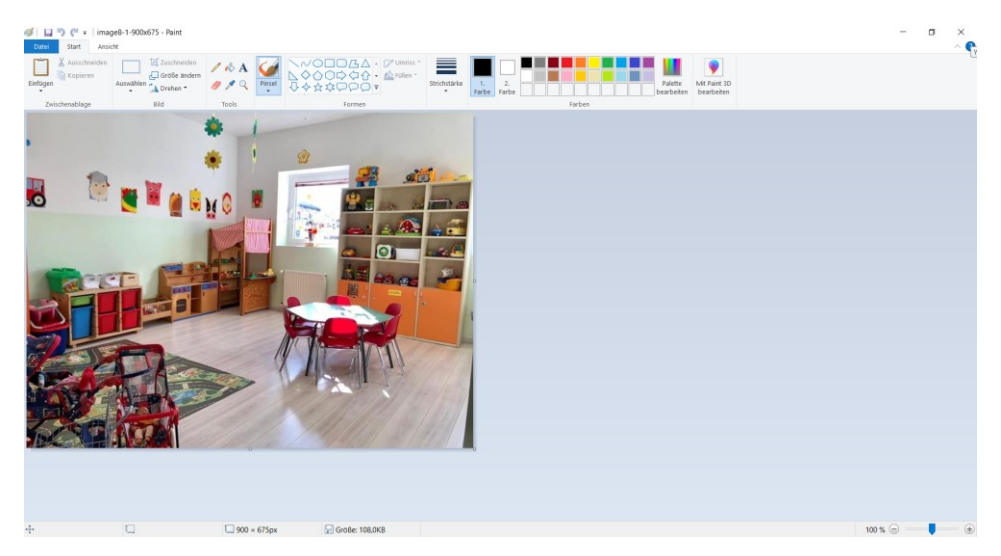

Größe ändern (nicht mehr als 300 KB) anpassen und mit neuem (aussagekräftigem) Name abspeichern

# z.B. Elki\_xy\_Spielraum\_innen

| Größe ändern/Zerren            |                      | ×         |
|--------------------------------|----------------------|-----------|
| Größe ändern                   |                      |           |
| <u>U</u> m:  ()                | Prozentsatz          | O Pixel   |
|                                | <u>H</u> orizontal:  | 100       |
| ļ                              | <u>V</u> ertikal:    | 100       |
| ✓ Seitenverhältnis beibehalten |                      |           |
| Zerren (°)                     |                      |           |
| Ż                              | H <u>o</u> rizontal: | 0         |
| <b>∫</b> ‡                     | V <u>e</u> rtikal:   | 0         |
| [                              | ОК                   | Abbrechen |

### ODER

#### https://imageresizer.com/de öffnen, Bild auswählen

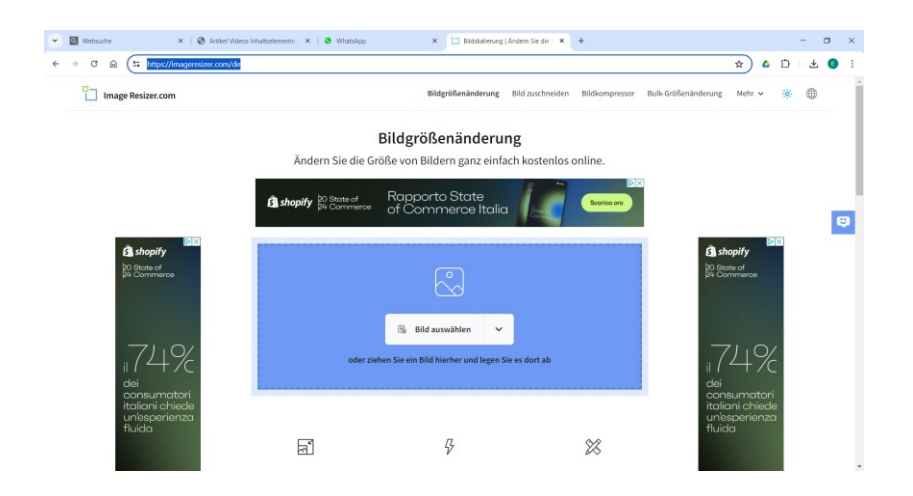

Zieldateigröße angeben, (nicht mehr als 300 KB) anpassen und mit neuem (aussagekräftigem) Name abspeichern

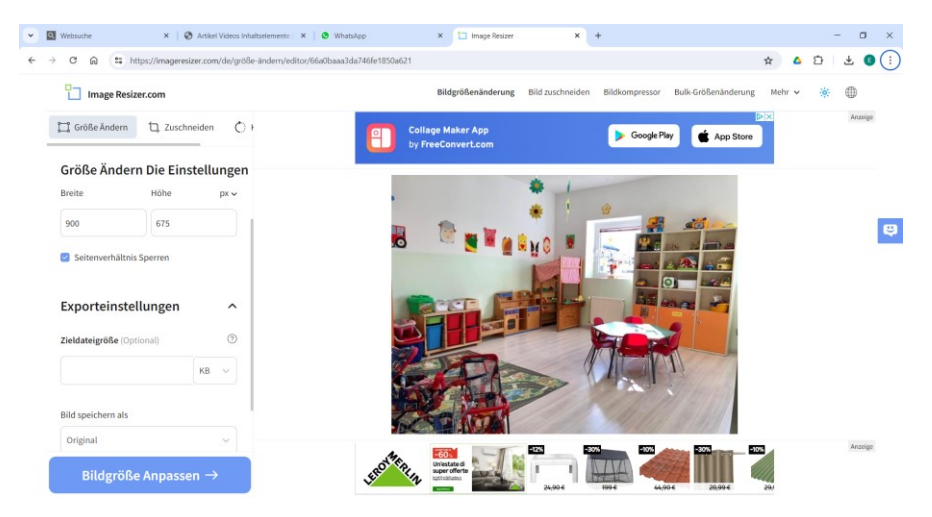

#### Bild herunterladen

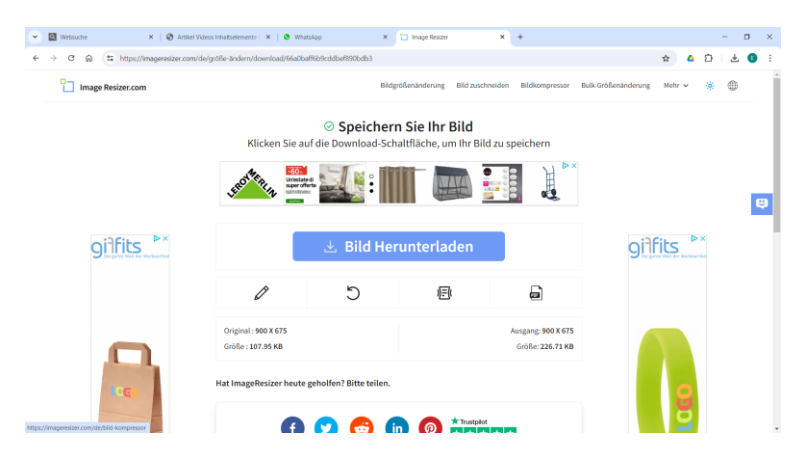